To complete a student/class:

- Go to om.tmutest.com
- Click Sign In

| ← → C 🔒 om.tmutest.com |                                                |                                                  | Q       | e t | ₹ ₹     |  |
|------------------------|------------------------------------------------|--------------------------------------------------|---------|-----|---------|--|
|                        |                                                |                                                  |         |     | Sign In |  |
|                        | How can we he                                  | elp you today?                                   |         |     |         |  |
|                        |                                                |                                                  |         |     |         |  |
|                        | Available Test Dates                           | Read FAQ                                         |         |     |         |  |
|                        |                                                |                                                  |         |     |         |  |
| FOR OBSERV             | ERS & TEST SITES                               | FOR INSTRUCTORS & TRAINING PROGRAMS              |         |     |         |  |
| Manage test            | events, students, your own account and more by | Create and edit records, manage trainings and so | chedule |     |         |  |
| logging in.            |                                                | your students.                                   |         |     |         |  |
| Sign In                |                                                | Sign In                                          |         |     |         |  |

• Put in your email and password, click Sign In

| TMU      |                            |
|----------|----------------------------|
| OHIO CMA |                            |
|          |                            |
|          | Sign In                    |
|          | orgin m                    |
|          |                            |
|          | USERNAME OR EMAIL          |
|          |                            |
|          |                            |
|          |                            |
|          | PASSWORD                   |
|          |                            |
|          |                            |
|          | REMEMBER ME                |
|          | Contraction of the Sign In |
|          |                            |
|          |                            |
|          | Forgot Your Password?      |
|          |                            |
|          |                            |
|          |                            |
|          |                            |

• To view students, click on students tab

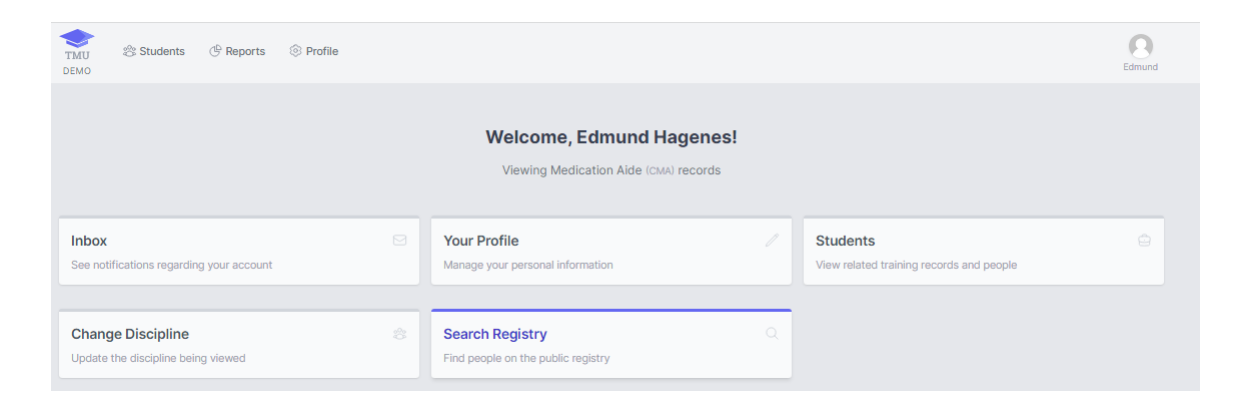

• If all students started and completed on the same day, select the box for each student you want to complete.

| ituder         | ts                                                                                           |                                                 |                   |                         |                     |
|----------------|----------------------------------------------------------------------------------------------|-------------------------------------------------|-------------------|-------------------------|---------------------|
| 8 <sup>1</sup> | arch studioma (Press T to fee                                                                | us Go 3 found Select All                        |                   | Per page 15 👽 Filters a | Actions - Create () |
|                | NAME 22                                                                                      | TRAFUNE                                         | UPCOMING TESTS    | ACTIVE CENTIFICATIONS   |                     |
|                | BUTTON, BENJAMIN<br>emplification                                                            | Medication Alde<br>Attenting Started 99/97/1823 | No artive tests   | No active conditionent  | Actions             |
|                | Cartier, Georgette<br>yfeitpaannas ung<br>West Conomungh, OK 51557-3666<br>DOB: 18/83/1878   | Medication Aide<br>Alterning Papers 41/21/2228  | No active bizze   | No active contribusions |                     |
|                | Schowalter, Danika<br>rota: Hogewande nal<br>Broonfeldersale, OH 32080-4778<br>Oh 17.75.1181 | Modication Alds<br>alreading Ecloser #2/71/2020 | No active series. | No active contributions |                     |

- Click on actions
- Click complete trainings and fill in the required information. This will complete every student selected at once.

| 1 Hi | arch stautotta. Presa 7 to for                                                               | us Go     | 3 found      | Deselect All            | 3 selected      | Per page 15 v            | Filters in Actions Create (        |
|------|----------------------------------------------------------------------------------------------|-----------|--------------|-------------------------|-----------------|--------------------------|------------------------------------|
|      | NAME A                                                                                       | 5 336     | CONTROL OF   |                         | UPCOMING TESTS  | ACTIVE CONTINICATIONS    | Print Certificates                 |
|      | BUTTON, BENJAMIN<br>emailiste@penal.com                                                      | Ma        | dication Aid | 0<br>an /47/2022        | tin octor tests | No active certifications | Print Roster<br>Complete Trainings |
|      | Carter, Georgette<br>vielgwangskung<br>West Construingt, OH 51557-3666<br>Doll: savati/stata | ble<br>AD | dication Aid | <b>0</b><br>81(11/2004) | Ho active terms | No active certifications |                                    |
|      | Schowalter, Danika<br>visits.htsgesample.net<br>Broomstorezoo CR 92090-4778                  | Ma        | dication Aid | <b>6</b><br>81/32/2828  | No active lessa | No active confications   |                                    |

- To complete students individually, click on the students name
- Go to Trainings tab
- Click on Actions-> Edit

| Identification | Incompute Student SMS I | material    |                   |                |       |         |           |
|----------------|-------------------------|-------------|-------------------|----------------|-------|---------|-----------|
| Trainings      | TRAINING                | STATUS      | STRAINING PROCRAM | INSTRUCTOR .   | INDED | EXPIRES |           |
| Test History   | Medication Aide         | Alterniting | Hauck-Huels       | Edmund Hagenes |       |         | Actions ~ |
| Employments    |                         |             |                   |                |       |         | Edit      |

- Change Status from Attending to Completed (Or Incomplete if applicable)
- Put in the end date (the expiration date will auto generate)
- Put in Classroom hours (minimum of 80)
- Put in Clinical hours (minimum of 40)
- Click Save Changes

| BENLIAMIN BUTTON          |                  |    |
|---------------------------|------------------|----|
| CHOOSE DISCIPLINE *       |                  |    |
| Medication Alde           |                  | ~  |
| CHOOSE TRAINING *         |                  |    |
| Medication Alde           |                  |    |
| CHOOSE TRAINING PROGRAM * |                  |    |
| Hauck-Hucks               |                  | ÷. |
| CHOOSE INSTRUCTOR *       |                  |    |
| Hagones, Edmund           |                  | ~  |
| STATUS                    | туре             |    |
| Completed                 | Normal           | ~  |
| STARTED *                 | ENDED *          |    |
| 09/07/2023                | 09/21/2023       |    |
| EXPIRES                   |                  |    |
| 09/21/2025                |                  |    |
| CLASSROOM HOURS .         | CLINICAL HOURS * |    |
| BO                        | 40               |    |
| DISTANCE HOURS            | LAB HOURS        |    |
| 0.00                      | 0.00             |    |
| TRAINEESHIP HOURE         |                  |    |
| 0.00                      |                  |    |
|                           |                  |    |

• The red Incomplete Student button will appear until the student logs in and completes their profile. This must be done prior to their testing date.

| me > Students > Edit |                                        |            |                           |              |  |
|----------------------|----------------------------------------|------------|---------------------------|--------------|--|
| BUTTON, BENJAN       | AIN Student 🖂                          |            |                           |              |  |
| S Identification     | Incomplete Student Ready to Schedule S | MS Enabled |                           |              |  |
| Trainings            | FIRST                                  | MIDDLE     | LAST *                    | SUFFIX       |  |
| 2 Test History       | BENJAMIN                               |            | BUTTON                    |              |  |
| Employmente          | PHONE *                                |            | ALTERNATE PHONE           |              |  |
| El cinpioymenta      | (000) 000-0000                         |            |                           |              |  |
| 2 Login Info         | BIRTHDATE                              |            |                           |              |  |
|                      | GENDER                                 |            | AUDIO TESTS?              |              |  |
|                      | MALE FEMALE OTHER                      |            | UNLISTED FROM PHONE AND M | AILING LISTS |  |
|                      | Mailing Address                        | ADDRESS *  |                           |              |  |
|                      |                                        |            |                           |              |  |
|                      |                                        | CITY *     | STATE *                   | ZIPCODE *    |  |
|                      |                                        |            | Select State              | ~            |  |

- If you or another entity will be paying for the testing fees, choose the appropriate facility from the Sponsor box.
- Click Save

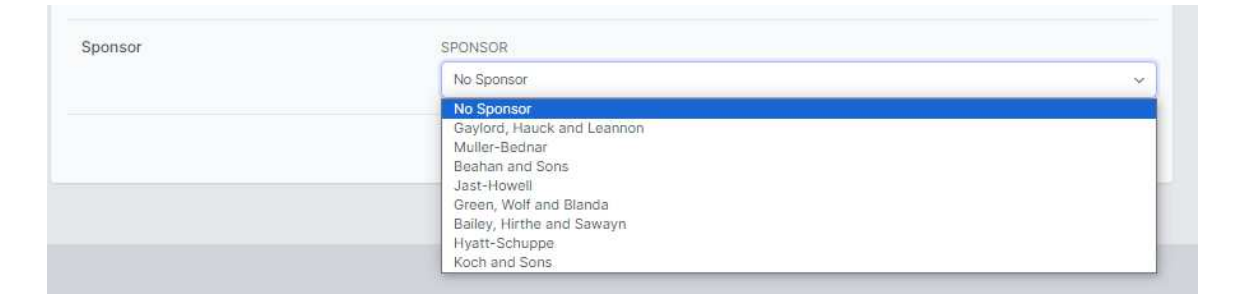

- The student(s) has been completed and can now be paid for.
- Ensure that the students are logging in to their own accounts to finish the setup and complete the practice pre-test.